## A Quick Guide to Enrolling & Re-Enrolling via Sycamore

Dear St. Bridget Families,

Registration for the 2020-2021 school year will open January 31, 2020 and close on February 29, 2020.

1) Access the Enrollment Portal at <u>www.saintbridgets.org/school/ -> Apply Now/Re-Enroll</u> -OR-

## https://app.sycamoreschool.com/admissions/index.php?schoolid=2931

- a. Current Families: enter your existing username/password for Sycamore on the left side.
- b. **New Families:** register for an account using the green box on the right. Fill out the fields on the prompt as completely as you can and follow the link sent to your email to begin a new session in Sycamore.

|         | SAINT<br>BRIDGET<br>PARISH<br>SCHOOL     | <b>St. Bridget Parish School</b><br>River Falls, WI                                                       |  |
|---------|------------------------------------------|----------------------------------------------------------------------------------------------------|--|
|         |                                          | Online Admissions Portal                                                                                  |  |
| Current | Username<br>Password<br>Reset Your Passw | New to St. Bridget Parish School?<br>Click below to register for a new family account!<br>Register<br>New |  |

A cutting edge Student Information System brought to you by Sycamore Education

2) Welcome to the Application Portal! You should see a blue sidebar on the left side, a message in the center, and on the right side, you will see a "Road Map" indicating which steps you still have to complete before you can submit your application. This is also where your final "submit application" button will pop up once all questions are answered. In the left blue sidebar, click on the word "family" to begin adding or verifying information in your family's account.

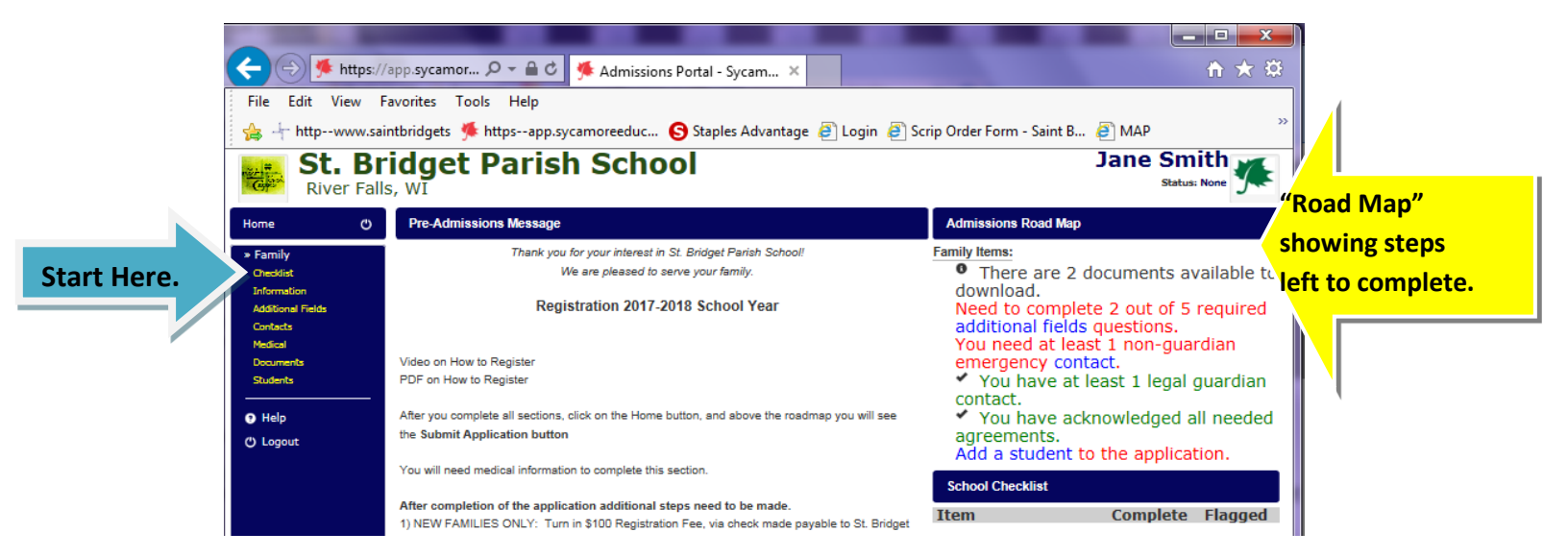

**3)** Family Fields. You will notice that tabs form under the blue center bar, which show different pages that have questions for you to answer or review.

| C            | Family / Addit | tional Fields |               |               |                   |                                           |                   |                      |                    |          |
|--------------|----------------|---------------|---------------|---------------|-------------------|-------------------------------------------|-------------------|----------------------|--------------------|----------|
| uily<br>dist | Checklist      | Information   | Additiona     | l Fields      | Contacts          | Medical                                   | Documents         | Agreements           | Students           | Submit   |
| nation       | General        |               |               |               |                   |                                           |                   |                      |                    |          |
| acts         |                |               | Religion      | Catholic      |                   | $\checkmark$                              |                   |                      |                    |          |
| ical         |                |               |               | Religious     | Affiliation       |                                           |                   |                      |                    |          |
| iments       |                | Р             | arish Name    | St Bridget    |                   |                                           |                   |                      |                    | SAVE     |
| dents        |                |               |               | Name of       | Parish, includ    | ing city, wh                              | ere you regularly | attend church se     | rvices             | -        |
| elp          |                | Religious E   | d. Program    | по            |                   |                                           |                   |                      |                    | BY       |
| oqout        |                |               |               | Is your cl    | hild enrolled i   | n St. Bridge                              | t Faith Formatior | n in addition to att | ending St. Bridget |          |
|              |                | 01            | t of District | IN River Fall | s School District | $\checkmark$                              |                   |                      |                    | CLICKING |
|              |                | 00            | t of District | Resides o     | ut of River Fa    | alls' School I                            | District          |                      |                    |          |
|              |                | Tuition Pa    | vment Plan    |               |                   |                                           | Siberiae          |                      |                    | HERE.    |
|              |                |               | ,             | Diana in      |                   | in an an an an an an an an an an an an an |                   | du's tuition         |                    |          |

As you work through the different tabs, be sure to click Submit/Update on the upper right on EACH tab to save your answers. If you do not update, you will need to revisit these tabs again before you are allowed to submit your application.

## 4) Registration Tabs List (Navigate through each tab and fully complete each section.)

| -      |                 |         |                                                     |                            |             |             |                |               |           |
|--------|-----------------|---------|-----------------------------------------------------|----------------------------|-------------|-------------|----------------|---------------|-----------|
|        | Family / A      | Additio | onal Fields                                         |                            |             |             |                |               |           |
|        | Checkli         | st      | Information                                         | Additional Fields          | Contacts    | Medical     | Documents      | Agreements    | Students  |
|        |                 | a.      | <u>Information</u>                                  | on: Parents Name           | e, Addresse | es, Phone   | , Email, Inclu | ude in School | Directory |
| ost?   |                 | b.      | Additional                                          | Fields: Religion,          | Parish Na   | me, Relig   | ious Ed. Prog  | gram, In or O | ut of     |
| НОМЕ   |                 |         | <b>River Falls</b>                                  | School District, y         | our choice  | e of tuitio | n payment p    | olan          |           |
| ne you |                 | c.      | Contacts: Primary and emergency contact information |                            |             |             |                |               |           |
| to che | <mark>ck</mark> | d.      | Medical:                                            | octor, dentist, ir         | nsurance ir | oformatio   | n for family   |               |           |
| progre | ss.             | e.      | <u>Document</u>                                     | : <u>s:</u> school forms t | o review a  | nd subm     | it upon acce   | ptance into s | chool.    |
|        |                 | f.      | Students:                                           | see next step.             |             |             |                |               |           |
|        |                 |         |                                                     |                            |             |             |                |               |           |

## 5) Adding Students

Lo Click anytii want your

The most important step! Add students to your family account. Input your child's information and click **Add** for <u>each</u> child you plan to enroll. If you are enrolling a PreK child, choose "PK5" as current grade and "PreKindergarten" as new grade.

| Student Information |                                                                                                    |
|---------------------|----------------------------------------------------------------------------------------------------|
| First               | Jonny                                                                                                    |
| Middle              | L                                                                                                    |
| Last                | Smith                                                                                                    |
| Goes By             | Jonny                                                                                                    |
| Gender              | Male                                                                                                    |
| Birthday            | (mm/dd/yyyy)                                                                                              |
| Ethnicity           | Choose Ethnicity 💙 *                                                                                      |
| Race                | □ American Indian or Alaska t<br>□ Asian<br>□ Black or African American<br>□ Hawaiian or Pacific Islander |
| Current Grade       | PreKindergarten 🔽                                                                                         |
| New Grade           | Kindergarten                                                                                              |
| Email               |                                                                                                    |
|                     | Add Back                                                                                                  |

Click the student's name individually to answer questions about each child you are enrolling. After clicking their name, you will once again see a set of tabs. Be sure to work through each section and click update on every tab. Do this for each student you register.

|                 | Family / Students     |                       | Add more               |                          |                                                                                                    |
|-----------------|-----------------------|-----------------------|------------------------|--------------------------|----------------------------------------------------------------------------------------------------|
|                 | Checklist Information | Additional Fields Con | tacts Medical Document | s Agreements Students    | Add New Student students .                                                                                                    |
|                 | Student Name          | Current               | New                    | DOB Status               |                                                                                                    |
| Click to        | Smith, Julie          | 3rd                   | 4th                    | 04/30/2008 New/Returning | Edit                                                                                                    |
| view/input      | Smith, Jonny          | PreKindergarten       | Kindergarten           | 02/01/2017 New/Returning | ✓ Edit                                                                                                    |
| information for |                       |                       |                        |                          |                                                                                                    |
| each student.   | /                     |                       |                        |                          | N. Contraction of the second second sec |

6) <u>Student Required Information</u> You will notice that the left blue sidebar now has additional fields for each student. Please scroll through these screens and verify (ensuring you click "Update/Add" in top Right after completing each screen.) Required fields are noted with a red asterisk. \*

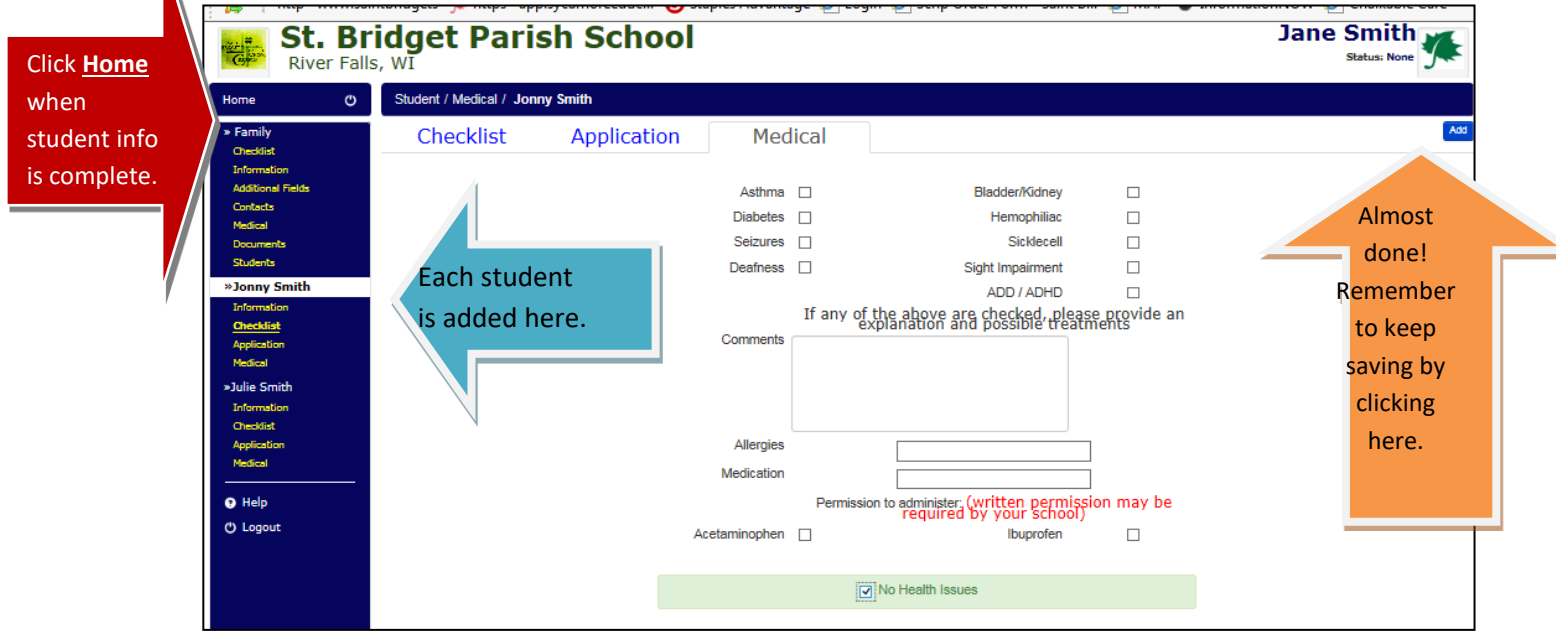

7) Home/Submit. When you think you have inputted all the fields for each student, click on the "Home" box near the top left side of the screen. Any remaining fields to be completed will be listed in the upper right "Road Map" box. Once ALL fields are complete, you will see a green "Submit Application" button.

| St. B<br>River Fa                                                                                                    | ridget Parish School                                                                                                    | Jane Smith<br>Status: None                                                                                                    |  |  |
|----------------------------------------------------------------------------------------------------|----------------------------------------------------------------------------------------------------|----------------------------------------------------------------------------------------------------|--|--|
| Home 🕐                                                                                                    | Pre-Admissions Message                                                                                                    | Admissions Road Map                                                                                                    |  |  |
| <ul> <li>Family</li> <li>Checklist</li> <li>Information</li> <li>Additional Fields</li> </ul>                                                                    | Thank you for your interest in St. Bridget Parish School<br>We are pleased to serve your family.<br>Registration 2017-2018 School Year                                                                                                    | Click Here To Submit Application  Family Items:  There are 2 documents available to                                                                                                    |  |  |
| Contexts<br>Netrical<br>Documents<br>Students<br>>Jonny Smith<br>Information<br>Overkligh<br>Application<br>Netrical<br>>Julie Smith<br>Information<br>Overkligh | Video on How to Register<br>PDF on How to Register<br>After you complete all sections, click on the Home button, and above the roadmap you will see the Submit<br>Application button<br>You will need medical information to complete this section.<br>After completion of the application additional steps need to be made.<br>1) NEW FAMILIES ONLY: Turn in \$100 Registration Fee, via check made payable to St. Bridget Parish School. | <ul> <li>download.</li> <li>Completed all required additional fields questions.</li> <li>You have at least 1 non-guardian emergency contact.</li> <li>You have at least 1 legal guardian contact.</li> <li>You have acknowledged all needed agreements.</li> <li>2 students have been added to the application.</li> </ul>                                                                     |  |  |
| Application<br>Application<br>Helip<br>O Logout                                                                                                    | Please note, this application indicates your intent to enroll at St. Bridget Parlah School but submission does not<br>guarantee enrollment. Admission is at the discretion of the principal. You will be notified, in writing, of your<br>acceptance to St. Bridget Parlah School by March 10, 2017.                                                                                                    | Jonny Smith:<br>Completed 0 out of 5 checklist items.<br>You have verified their information.<br>5 of 5 required application questions<br>completed.<br>Welcal information has been supplied.<br>Julie Smith:<br>Completed 0 out of 5 checklist items.<br>You have verified their information.<br>5 of 5 required application questions<br>completed.<br>Midcal information has been supplied. |  |  |